## The Sleek Quick Guide

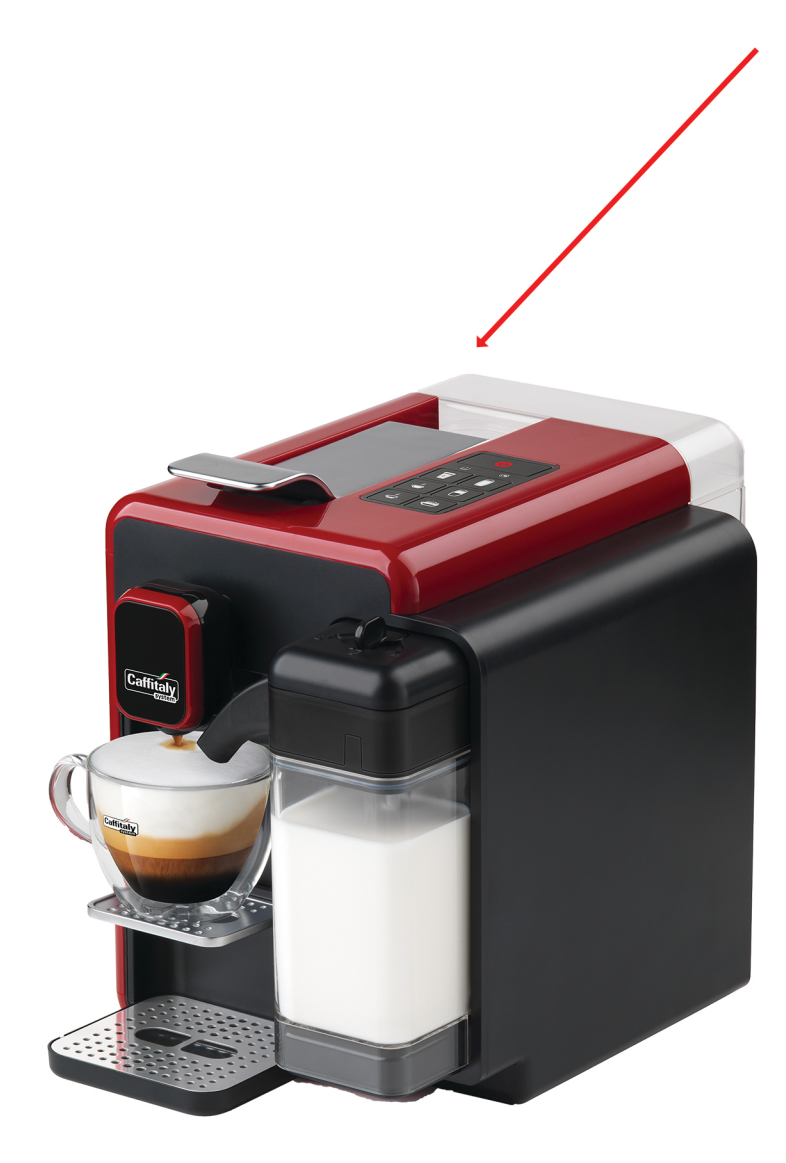

 Before dispensing a beverage, please check that there is sufficient water in the water tank and milk in the milk jug.
沖調飲料前,請檢查水箱是否有足 夠的水,而鮮奶壺又是否有鮮奶

2. Use only distilled or filtered water. 只可使用蒸餾水或過濾水

3. Press the button only briefly; i.e. do not keep pushing the button during the preparation of the beverage.

短按按鈕;在沖調飲料期間不要持 續按壓按鈕。

4. Water tank empty light: if light turns on, fill water tank and press any of the three buttons on the left to fill the water circuit inside the machine; after this, the machine is ready for use.

「水箱清空」指示燈:如果指示燈 亮起,請為水箱注滿清水,並按下 左邊三個按鈕其中一個,將咖啡機 內部水管注滿清水。完成後即可使 用咖啡機。

Cuppaz Hotline: 28120428 www.cuppaz.com info@cuppaz.com

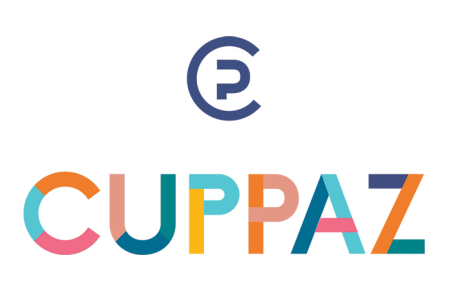

## The Sleek's Buttons

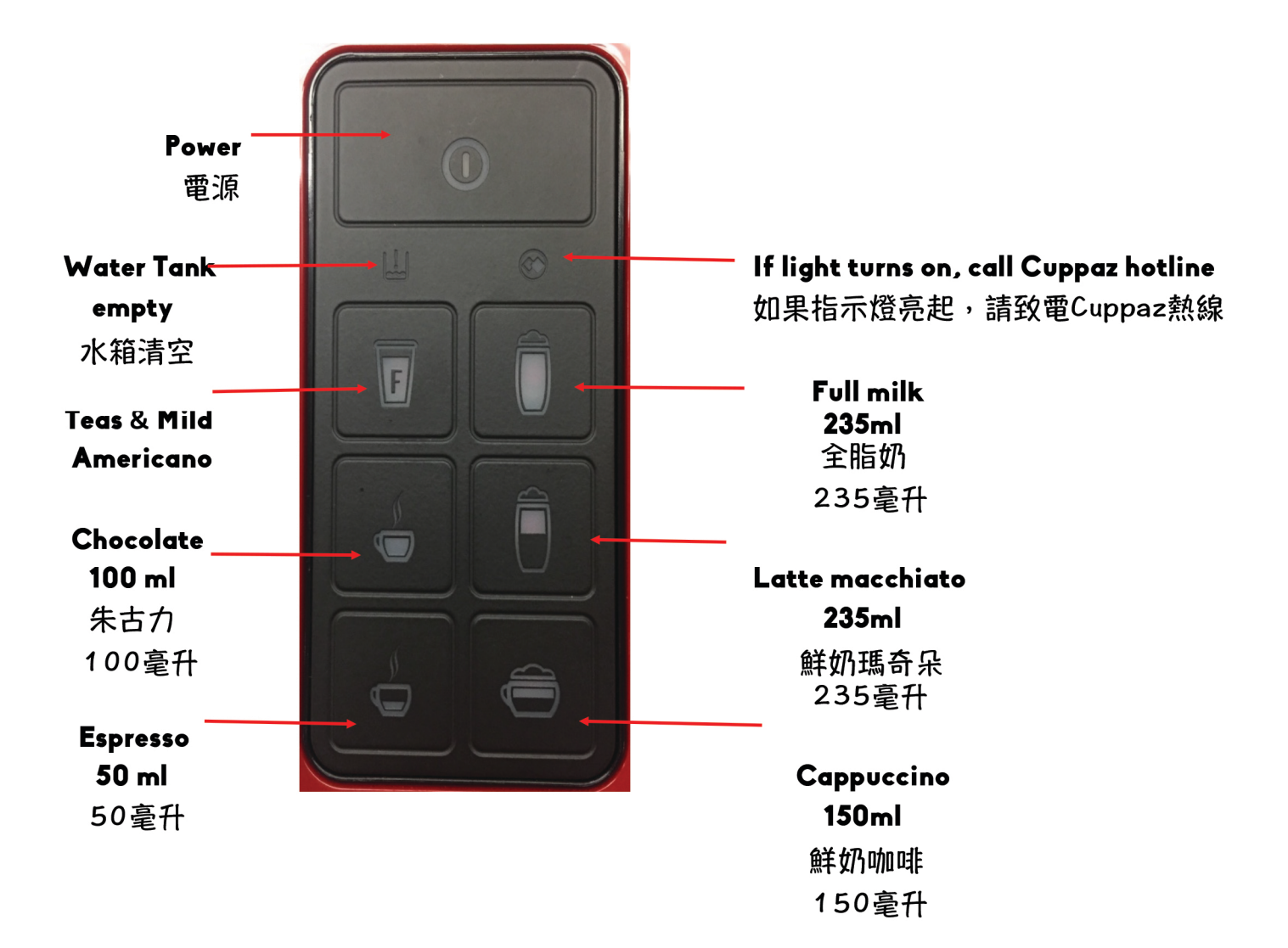

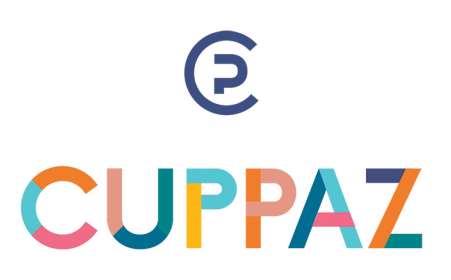

Cuppaz Hotline: 28120428 www.cuppaz.com info@cuppaz.com 1. Make sure there is no capsule inside the machine and press any of the three buttons on the left to rinse the machine. As soon as clean water comes out press the button again to stop. 確保咖啡機內沒有膠囊,再按下左側三個按鈕其中一個以沖洗咖啡機。 直至清水出來,再次按下按鈕完成清洗程序。

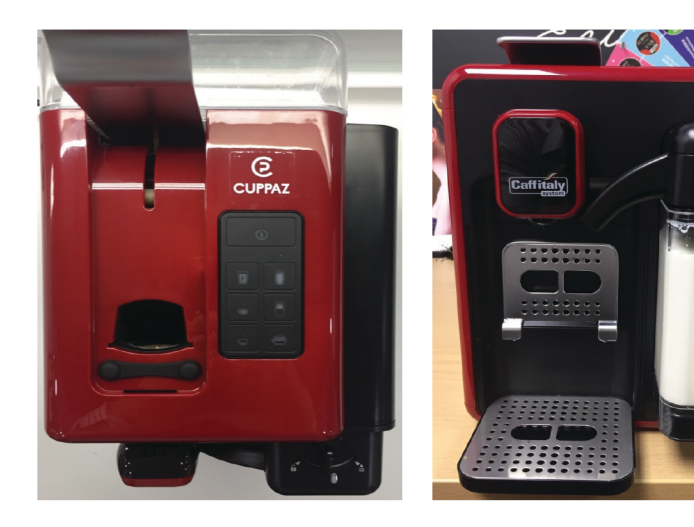

4. Turn the milk dispenser knob to the left and remove the milk dispenser by pulling outwards. 向左旋轉鮮奶沖調按鈕,然後向外拉,取出鮮奶沖調器。

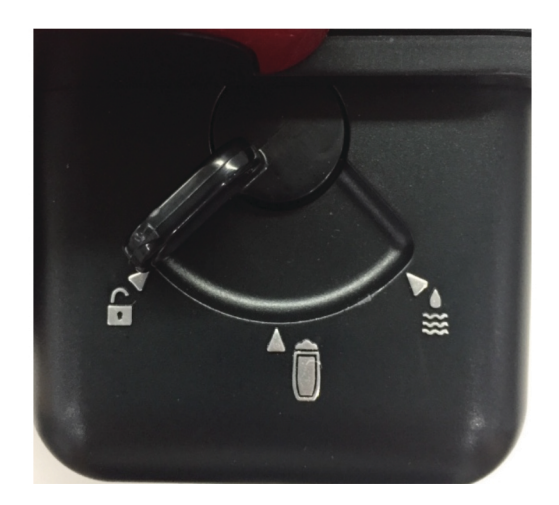

Cuppaz Hotline: 28120428 www.cuppaz.com info@cuppaz.com

## Daily Cleaning - Sleek 6 Steps

© CUPPAZ

2. Turn the milk dispenser knob to the right to allow the machine to perform cleaning by steam each day. 向右旋轉鮮奶沖調按鈕,每天以蒸汽為咖啡機清

図。

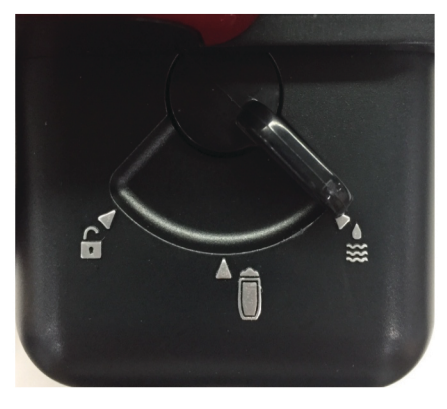

5. Disassemble the parts, clean them, assemble the parts and connect the milk dispenser to the machine. Turn the milk dispenser knob in the centre position. Slide the clean empty milk jug back into the machine.

拆除零件以方便清洗,清洗完畢後裝上零件,並將鮮奶沖 調器連接到咖啡機。將鮮奶沖調按鈕旋轉到中間位置。將 已清潔的鮮奶壺放回咖啡機。

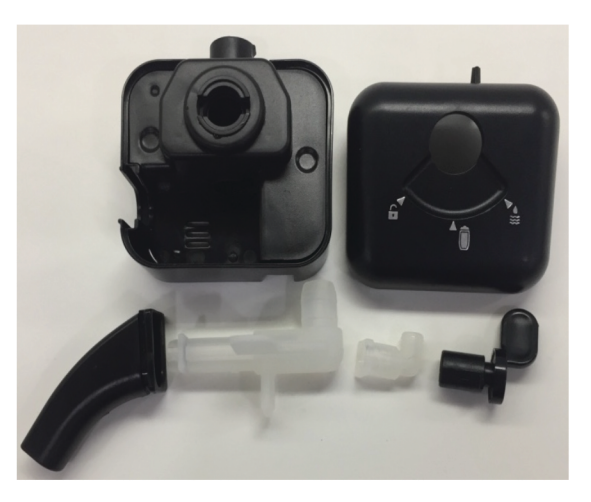

3. Pull out the milk jug and in case there is still milk in it, put in the fridge. If the milk jug is empty, then disassemble the parts, clean and carefully rinse them and assemble.

拉出鮮奶壺,如果裡面還有牛奶,請放進冰箱。如果裡面是空的,則拆卸出來,仔細沖洗清潔再重新裝上。

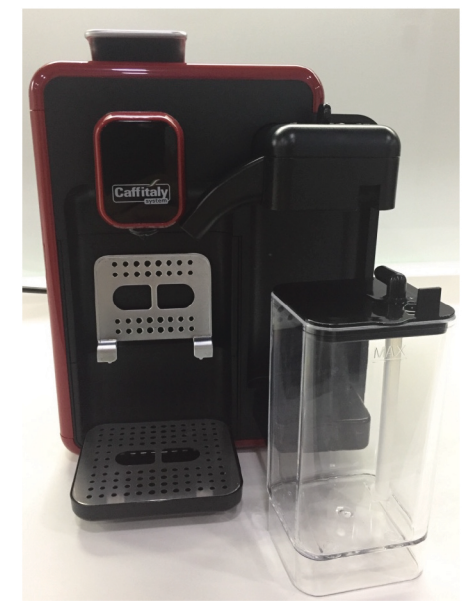

6. Empty the capsule drawer, wash the parts with a cleaning product, dry them and put them back into the machine.

清空膠囊抽屜,用清潔產品清洗零件,瀝乾後放回咖啡 機。

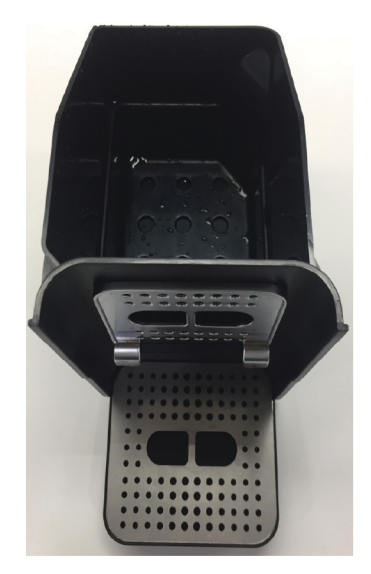